# Contents

Introduction Prerequisites Requirements Components Used Configure Network Topology Tracing of MAC Addresses at Different Network Segments Verify Troubleshoot

### Introduction

This document describes how to trace MAC addresses of a virtual machine (VM) and VMkernel (VMK) interface at these network levels:

- Cisco Nexus 5000 Series Switches
- Cisco Unified Computing System (UCS) 6248 Fabric Interconnect (FI)
- VMware ESXi host
- Cisco Nexus 1000V Switch

It is important to understand which uplink a VM or VMK interface uses for communication for both troubleshooting and design aspects.

## Prerequisites

#### Requirements

Cisco recommends that you have knowledge of these topics:

- vPC feature in Cisco NX-OS
- Cisco Unified Computing System
- VMware ESXi
- Cisco Nexus 1000V Switch

#### **Components Used**

The information in this document is based on these software and hardware versions:

- Cisco Nexus 5020 Switch Version 5.0(3)N2(2a)
- Cisco Unified Computing System Version 2.1(1d)
- Cisco Unified Computing System B200 M3 Blade Server with Cisco Virtual Interface Card (VIC) 1240 (Palo) CNAvSphere 5.1 (ESXi and vCenter)
- Cisco Nexus 1000V Switch Version 4.2(1)SV2(1.1a)

The information in this document was created from the devices in a specific lab environment. All of

the devices used in this document started with a cleared (default) configuration. If your network is live, make sure that you understand the potential impact of any command.

## Configure

#### **Network Topology**

In this example setup, the VM and VMK interfaces are on same host (IP address 172.16.18.236) and the same VLAN 18 (subnet 172.16.18.0/24).

In the Nexus 1000V, the host is represented as Virtual Ethernet Module (VEM) # 5.

In the UCS, the host is installed on blade 1 in chassis 1.

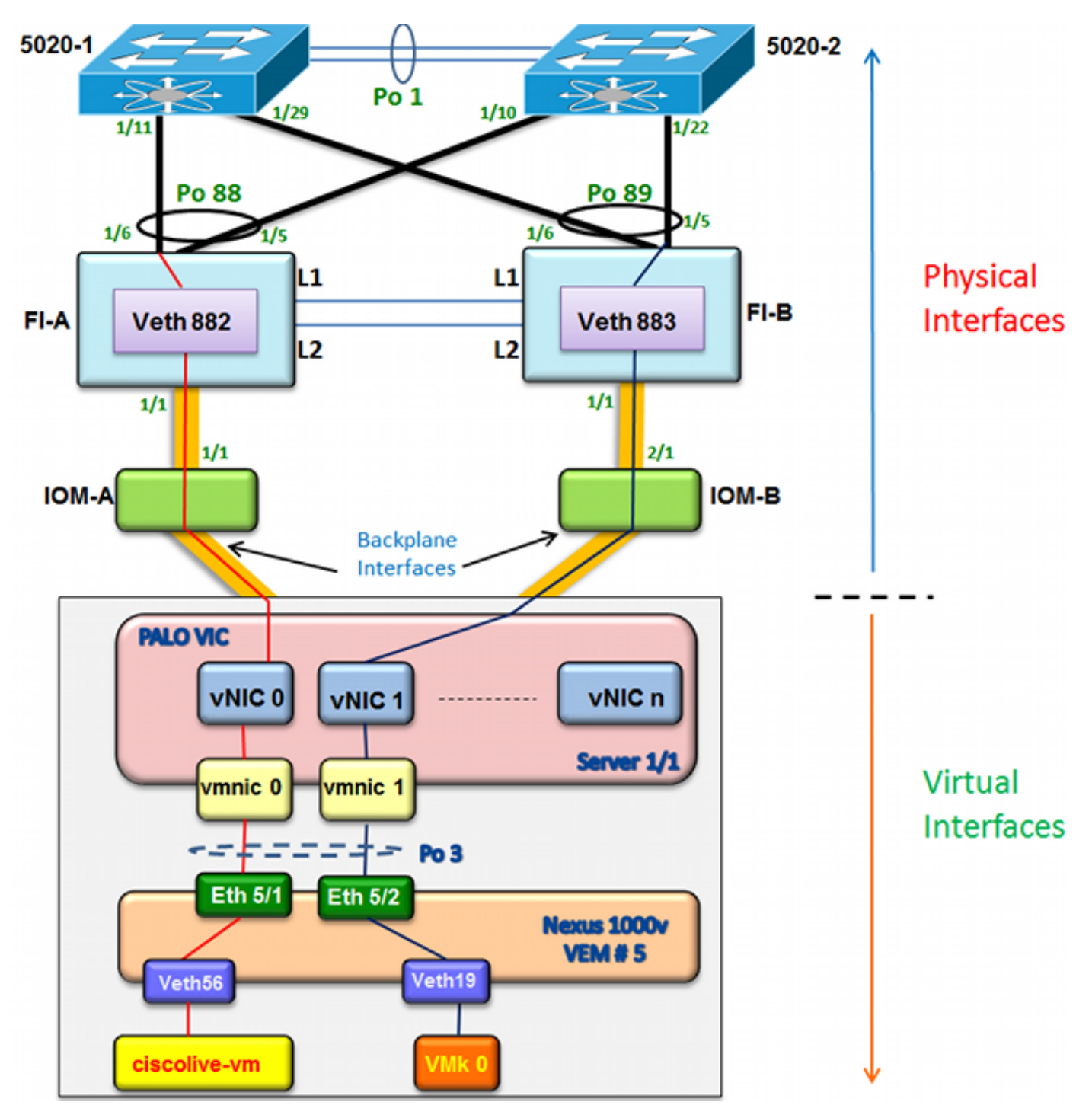

#### **Tracing of MAC Addresses at Different Network Segments**

This procedure describes how to trace MAC addresses at various network levels.

1. In the vCenter, find the MAC address of the VM you wish to trace. In this example, the MAC address of the VM (ciscolive-vm) is 0050:568f:63cc:

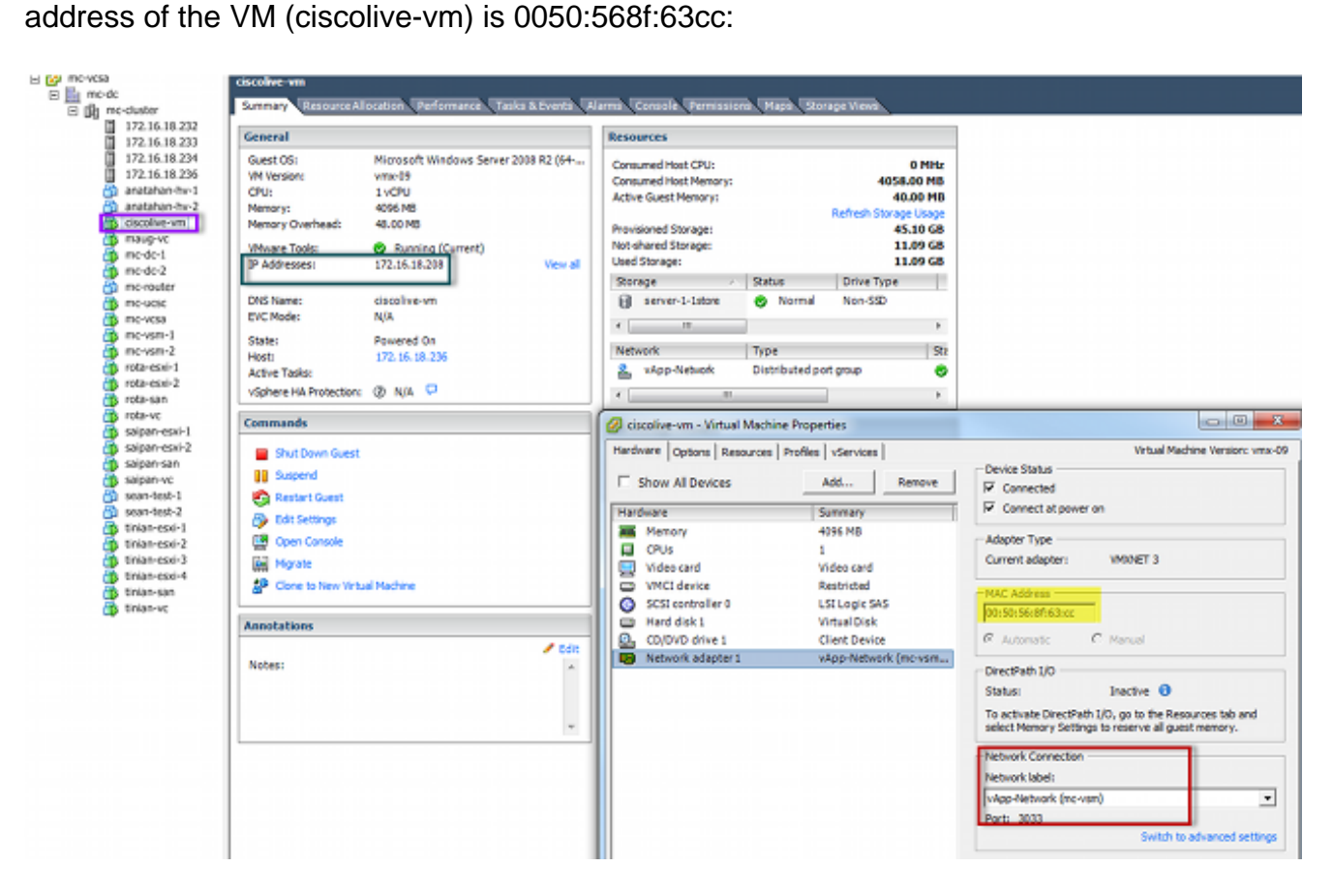

 Enter the esxcfg-vmknic -I command on the ESXi shell in order to find the MAC address of VMK interface from the host. In this example, the VMK (vmk0) is the management interface and has a MAC address of 0050:56:67:8e:b9:

| mc-vsm# | show mac address- | table   in | 8eb9 |        |   |
|---------|-------------------|------------|------|--------|---|
| 18      | 0050.5667.8eb9    | static     | 0    | Veth19 | 5 |
| 18      | 0050.5667.8eb9    | dynamic    | 0    | Po4    | ( |
| mc-vsm# | show mac address- | table   in | 63cc |        |   |
| 18      | 0050.568f.63cc    | dynamic    | 93   | Po1    | 3 |
| 18      | 0050.568f.63cc    | dynamic    | 93   | Po2    |   |
| 18      | 0050.568f.63cc    | static     | 0    | Veth56 | 5 |
| 18      | 0050.568f.63cc    | dynamic    | 93   | Po4    | ( |
| mc-vsm# |                   |            |      |        |   |

3. Confirm that the MAC addresses of the VM (ciscolive-vm) and the VMK interface (vmk0) are being learned on the ESXi host (VEM) and the Nexus 1000V.

At the VEM level, enter the **vemcmd show I2 18** command in order to confirm that both MAC addresses are learned:

| 1. # vanend abox 22 5.8                                                                                                    |                                       |      |              |       |  |  |  |  |  |
|----------------------------------------------------------------------------------------------------|---------------------------------------|------|--------------|-------|--|--|--|--|--|
| Bridge dottal                                                                                                    | <ul> <li>P hetmax sitts, 3</li> </ul> |      | BJ Lines     | A 200 |  |  |  |  |  |
| FLAGE 18, main                                                                                                    | 4 54, **                              |      |              |       |  |  |  |  |  |
| Figure P -                                                                                                    | PULAR 8 - Amount D                    |      |              |       |  |  |  |  |  |
| from the                                                                                                    | MIC Address                           | 100  | A presented. | FLoor |  |  |  |  |  |
| 85,00,00                                                                                                    | 88(30).54(88).43(8)                   | - 73 |              |       |  |  |  |  |  |
| 804000                                                                                                    | 88 (50, 54 (87) 54 (85)               |      |              |       |  |  |  |  |  |
| 000000                                                                                                    | 88150.58155145145                     |      |              |       |  |  |  |  |  |
| 85,65,65                                                                                                    | 88158156184155192                     |      |              |       |  |  |  |  |  |
| TYPERA IN                                                                                                    | BE FOR 25125 Faith Sec.               | 244  | 23           |       |  |  |  |  |  |
| formanian.                                                                                                    | 84-10-54-54-54-58                     | - 40 |              |       |  |  |  |  |  |
| Anatolia .                                                                                                    | 86 (30) 56 (84) KO (00)               |      |              |       |  |  |  |  |  |
| Creamber                                                                                                    | 88 (10), 54 (14) he ded               |      |              |       |  |  |  |  |  |
| Cynonite                                                                                                    | 85 (30) 34 (42) 14 (82                | 37   |              |       |  |  |  |  |  |
| MMO0                                                                                                    | 88 (50, 54 (82) 13 (36)               | - 99 |              |       |  |  |  |  |  |
| 859550                                                                                                    | RE (50, 54 (RE) E3 (55)               | - 45 |              |       |  |  |  |  |  |
| The ball is a second second se | 88 1541 56 14PT 88 195                | - 14 |              |       |  |  |  |  |  |
| TOO WELL                                                                                                    | 81 -12-54 -84 -84 -54 -54             | 100  |              |       |  |  |  |  |  |
| Anaples .                                                                                                    | 84-52-54-84-29-35                     | 5.4  |              |       |  |  |  |  |  |
| Comunity                                                                                                    | 81-10-54-10-96                        | 204  | 1.82         |       |  |  |  |  |  |
| Anatabar                                                                                                    | 81.55.54.84.45.45.84                  |      |              |       |  |  |  |  |  |
| Creamber                                                                                                    | 81-00-24-45-44-00                     | 208  |              |       |  |  |  |  |  |
| Cynambo                                                                                                    | 88(30).54(54).78(37)                  | 205  |              |       |  |  |  |  |  |
| 0930830                                                                                                    | 88 (50, 54 (87) (5 (77)               | 205  |              |       |  |  |  |  |  |
| The balance is a second second | BR 1551 58 1871 85 188                |      | 1.11         |       |  |  |  |  |  |
| TOO WELL                                                                                                    | 10                                    | 100  | 100          |       |  |  |  |  |  |
| toownig.                                                                                                    | 84-52-55-56-84-54-88                  | 244  |              |       |  |  |  |  |  |
| Comunity.                                                                                                    | 84-52-54-62-84-84                     |      |              |       |  |  |  |  |  |
| Creanite                                                                                                    | 86-50-56-86-13-20                     | 204  |              |       |  |  |  |  |  |
| Creamber                                                                                                    | 81.00.04.06.00.00                     | 208  |              |       |  |  |  |  |  |
| 85,45,310                                                                                                    | 85 (30, 34 (8E) x3 (3a)               |      |              |       |  |  |  |  |  |
| 1000                                                                                                    | BRIDE NAMES OF STREET                 |      |              |       |  |  |  |  |  |
| 1000030                                                                                                    | BR 1501 58 1471 37 187                |      |              |       |  |  |  |  |  |
| Translation 1                                                                                                    | 88158156156158155                     |      |              |       |  |  |  |  |  |
| 1040.00                                                                                                    | and other first of all the task       | 5.6  |              |       |  |  |  |  |  |
| All and the                                                                                                    | 111132-541471 Balloh                  |      |              |       |  |  |  |  |  |
| Comunity                                                                                                    | 81125 M 122 18 18                     | 204  | 204          |       |  |  |  |  |  |
|                                                                                                    |                                       |      |              |       |  |  |  |  |  |

At the Nexus 1000V level, enter a **show mac address-table** command in order to confirm that both MAC addresses are learned on VLAN 18 on VEM # 5:

| mc-vsm# | show mac address- | table   in | 8eb9 |        |   |   |
|---------|-------------------|------------|------|--------|---|---|
| 18      | 0050.5667.8eb9    | static     | 0    | Veth19 |   | 5 |
| 18      | 0050.5667.8eb9    | dynamic    | 0    | Po4    |   | 6 |
| mc-vsm# | show mac address- | table   in | 63cc |        |   |   |
| 18      | 0050.568f.63cc    | dynamic    | 93   | Po1    | : | 3 |
| 18      | 0050.568f.63cc    | dynamic    | 93   | Po2    | _ | 4 |
| 18      | 0050.568f.63cc    | static     | 0    | Veth56 |   | 5 |
| 18      | 0050.568f.63cc    | dynamic    | 93   | Po4    |   | 6 |
| mc-vsm# |                   |            |      |        |   |   |

Enter the **show port-channel summary** command for VEM # 5 in order to see the portchannel and member ports:

| mc-vsm           | n#                                                                           |                                                          |                                                                       |                                            |                 |            |  |
|------------------|------------------------------------------------------------------------------|----------------------------------------------------------|-----------------------------------------------------------------------|--------------------------------------------|-----------------|------------|--|
| mc-vsm<br>Flags: | n# show port<br>D - Down<br>I - Indiv<br>s - Suspe<br>S - Switc<br>U - Up (p | -channel<br>P<br>ridual H<br>nded r<br>hed R<br>ort-chan | summary<br>- Up in po<br>- Hot-stan<br>- Module-r<br>- Routed<br>nel) | ort-channel (m<br>dby (LACP on)<br>removed | nembers)<br>ly) |            |  |
| Group            | Port-<br>Channel                                                             | Туре                                                     | Protocol                                                              | Member Port:                               | 5               |            |  |
| 1                | Pol (SU)                                                                     | Eth                                                      | NONE                                                                  | Eth3/1(P)<br>Eth3/10(r)                    | Eth3/2(P)       | Eth3/9(r)  |  |
| 2                | Po2 (SU)                                                                     | Eth                                                      | NONE                                                                  | Eth4/1(P)<br>Eth4/10(P)                    | Eth4/2(P)       | Eth4/9(P)  |  |
| 3                | Po3 (SU)                                                                     | Eth                                                      | NONE                                                                  | Eth5/1(P)<br>Eth5/10(r)                    | Eth5/2(P)       | Eth5/9(r)  |  |
| 4                | Po4 (SU)                                                                     | Eth                                                      | NONE                                                                  | Eth6/1(P)<br>Eth6/12(P)                    | Eth6/2(P)       | Eth6/11(P) |  |

4. Gather additional details from Nexus 1000V.

Enter the **show interface vethernet 56** command in order to see that Veth56 corresponds to the VM (ciscolive-vm):

```
mc-vsm# show interface vethernet 56
Vethernet56 is up
 Port description is ciscolive-vm, Network Adapter 1
 Hardware: Virtual, address: 0050.568f.63cc (bia 0050.568f.63cc)
 Owner is VM "ciscolive-vm", adapter is Network Adapter 1
 Active on module 5
 VMware DVS port 3033
 Port-Profile is vApp-Network
 Port mode is access
 5 minute input rate 80 bits/second, 0 packets/second
 5 minute output rate 12552 bits/second, 8 packets/second
 Rx
   23795 Input Packets 7293075158593488853 Unicast Packets
   203449390 Multicast Packets 4294967761 Broadcast Packets
   2333878 Bytes
 Τx
   1350625 Output Packets 4768 Unicast Packets
   519692101807 Multicast Packets 4321524090 Broadcast Packets 1345857 Flood Packets
   254466737 Bytes
   0 Input Packet Drops 0 Output Packet Drops
```

Enter the **show interface vethernet 19** command in order to see that Veth19 corresponds to the VMK interface (vmk0) of the host:

```
mc-vsm# show interface vethernet 19
Vethernet19 is up
 Port description is VMware VMkernel, vmk0
 Hardware: Virtual, address: 0050.5667.8eb9 (bia 0050.5667.8eb9)
 Owner is VMware VMkernel, adapter is vmk0
 Active on module 5
 VMware DVS port 2110
 Port-Profile is 13
 Port mode is access
 5 minute input rate 12904 bits/second, 1 packets/second
 5 minute output rate 13384 bits/second, 8 packets/second
 Rx
   12200 Input Packets 7310589476873731518 Unicast Packets
   7310589476867241067 Multicast Packets 873444753044241742 Broadcast Packets
   16040625 Bytes
 Τx
   65549 Output Packets 3731 Unicast Packets
   141938759046 Multicast Packets 137454132371 Broadcast Packets 59221 Flood Packets
   12416427 Bytes
   8227343645136678255 Input Packet Drops 210453427045 Output Packet Drops
```

5. Check the pinning of the traffic from the VM (ciscolive-vm) and the VMK interface

| m | c-vsm# | module ve | m 5 exe | ecute | vemcmd | show por | t vsm |           |           |
|---|--------|-----------|---------|-------|--------|----------|-------|-----------|-----------|
|   | LTL    | VSM Port  | Admin   | Link  | State  | PC-LTL   | SGID  | Vem Port  | туре      |
|   | 6      | Internal  | DOWN    | UP    | FWD    | 0        |       | vns       |           |
|   | 8      | Internal  | UP      | UP    | FWD    | 0        |       |           |           |
|   | 9      | Internal  | DOWN    | DOWN  | FWD    | 0        |       |           |           |
|   | 10     | Internal  | DOWN    | DOWN  | FWD    | 0        | 0     |           |           |
|   | 11     | Internal  | DOWN    | DOWN  | FWD    | 0        |       |           |           |
|   | 12     | Internal  | DOWN    | DOWN  | FWD    | 0        | 0     |           |           |
|   | 14     | Internal  | DOWN    | DOWN  | FWD    | 0        |       |           |           |
|   | 15     | Internal  | DOWN    | DOWN  | FWD    | 0        |       |           |           |
|   | 16     | Internal  | DOWN    | DOWN  | FWD    | 0        |       | ar        |           |
|   | 17     | Eth5/1    | UP      | UP    | FWD    | 305      | 0     | vmnic0    |           |
|   | 18     | Eth5/2    | UP      | UP    | FWD    | 305      | 1     | vmnic1    |           |
|   | 49     | Veth19    | UP      | UP    | FWD    | 0        |       | vmk0      | ]         |
|   | 50     | Veth23    | UP      | UP    | FWD    | 0        | 1     | tinian-sa | n.eth0    |
|   | 51     | Veth38    | UP      | UP    | F/B*   | 0        | 0     | tinian-es | xi-1.eth3 |
|   | 52     | Veth37    | UP      | UP    | F/B*   | 0        | 0     | tinian-es | xi-1.eth2 |
|   | 53     | Veth22    | UP      | UP    | F/B*   | 0        | 1     | tinian-es | xi-1.eth1 |
|   | 54     | Veth21    | UP      | UP    | F/B*   | 0        | 0     | tinian-es | xi-1.eth0 |
|   | 55     | Veth36    | UP      | UP    | F/B*   | 0        | 1     | tinian-es | xi-2.eth3 |
|   | 56     | Veth35    | UP      | UP    | F/B*   | 0        | 0     | tinian-es | xi-2.eth2 |
|   | 57     | Veth25    | UP      | UP    | F/B*   | 0        | 1     | tinian-es | xi-2.eth1 |
|   | 58     | Veth24    | UP      | UP    | F/B*   | 0        | 0     | tinian-es | xi-2.eth0 |
|   | 59     | Veth43    | UP      | UP    | F/B*   | 0        | 1     | tinian-es | xi-3.eth3 |
|   | 60     | Veth44    | UP      | UP    | F/B*   | 0        | 0     | tinian-es | xi-3.eth2 |
|   | 61     | Veth45    | UP      | UP    | F/B*   | 0        | 1     | tinian-es | xi-3.eth1 |
|   | 62     | Veth46    | UP      | UP    | F/B*   | 0        | 0     | tinian-es | xi-3.eth0 |
|   | 63     | Veth47    | UP      | UP    | F/B*   | 0        | 1     | tinian-es | xi-4.eth3 |
|   | 64     | Veth48    | UP      | UP    | F/B*   | 0        | 0     | tinian-es | xi-4.eth2 |
|   | 65     | Veth49    | UP      | UP    | F/B*   | 0        | 1     | tinian-es | xi-4.eth1 |
|   | 66     | Veth50    | UP      | UP    | F/B*   | 0        | 0     | tinian-es | xi-4.eth0 |
|   | 67     | Veth26    | UP      | UP    | FWD    | 0        | 1     | tinian-vo | .eth0     |
|   | 68     | Veth56    | UP      | UP    | FWD    | 0        | 0     | ciscolive | -vm.eth0  |
|   | 69     | Veth31    | UP      | UP    | FWD    | 0        | 1     | maug-vc.e | th0       |
|   | 75     | Veth59    | UP      | UP    | FWD    | 0        | 0     | mc-ucsc.e | th0       |
|   | 78     | Veth72    | UP      | UP    | FWD    | 0        | 1     | mc-dc-2.e | th0       |
|   | 305    | Po3       | UP      | UP    | FWD    | 0        |       |           |           |

\* F/B: Port is BLOCKED on some of the vlans. One or more vlans are either not created or not in the list of allowed vlans for this port. Please run "vemcmd show port vlans" to see the details. mc-vsm# This output shows the subscriber group ID (SGID) mapping for the VM (ciscolive-vm) and the VMK interface

- SGID 0 of the VM (ciscolive-vm) matches SGID 0 of vmnic0.
- SGID 1 of the VMK interface
- 6. Get the MAC addresses of the VMNICs from either the vCenter or the ESXi command-line interface (CLI).

In the vCenter, navigate to the Configuration tag:

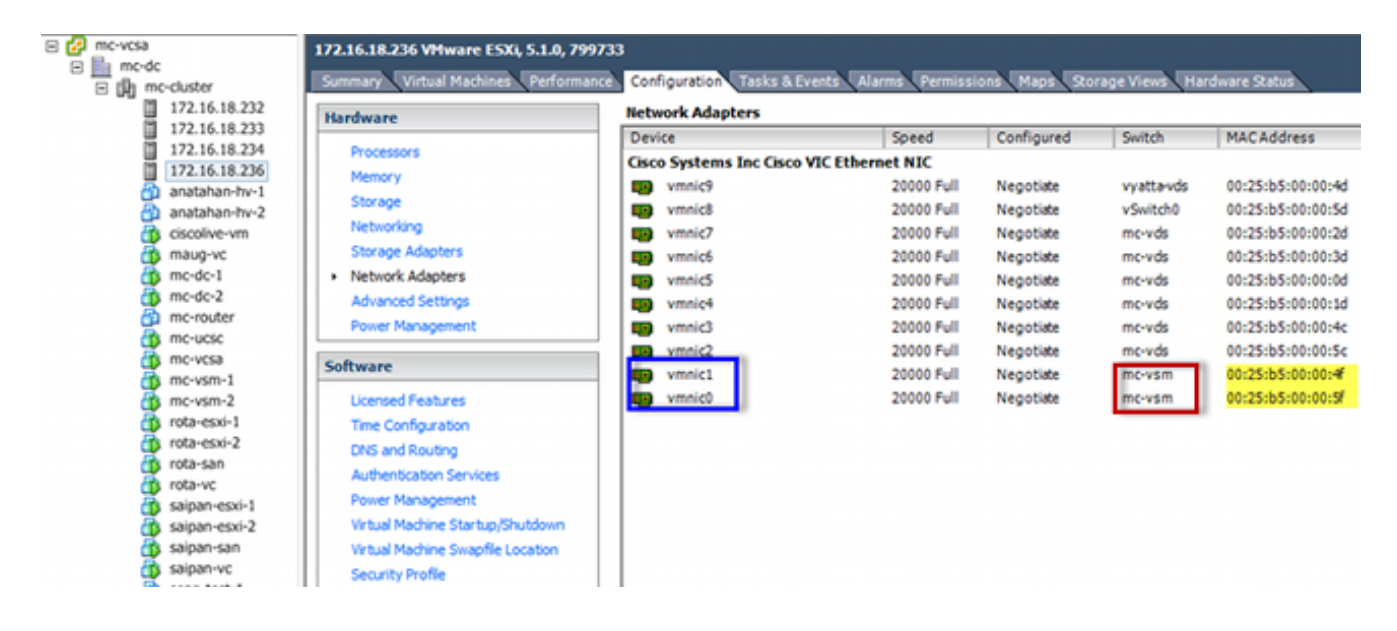

On the ESXi CLI, enter the esxcfg-nics -1 command:

| - # esxafg-nics -1 |                |        |      |           |        |                   |      |               |     |       |     |          |     |
|--------------------|----------------|--------|------|-----------|--------|-------------------|------|---------------|-----|-------|-----|----------|-----|
| Name               | PCI            | Driver | Link | Speed     | Duplex | MAC Address       | MTU  | Description   |     |       |     |          |     |
| vmnic0             | 0000:06:00.00  | enic   | Up   | 20000Mbps | Full   | 00:25:b5:00:00:5f | 1500 | Cisco Systems | Inc | Cisco | VIC | Ethernet | NIC |
| vmnic1             | 0000:07:00.00  | enic   | Up   | 20000Mbps | Full   | 00:25:b5:00:00:4f | 1500 | Cisco Systems | Inc | Cisco | VIC | Ethernet | NIC |
| vmnic2             | 0000:08:00.00  | enic   | Up   | 20000Mbps | Full   | 00:25:b5:00:00:5c | 9000 | Cisco Systems | Inc | Cisco | VIC | Ethernet | NIC |
| vmnic3             | 0000:09:00.00  | enic   | Up   | 20000Mbps | Full   | 00:25:b5:00:00:4c | 9000 | Cisco Systems | Inc | Cisco | VIC | Ethernet | NIC |
| vmnic4             | 0000:0a:00.00  | enic   | Up   | 20000Mbps | Full   | 00:25:b5:00:00:1d | 9000 | Cisco Systems | Inc | Cisco | VIC | Ethernet | NIC |
| vmnic5             | 0000:0b:00.00  | enic   | Up   | 20000Mbps | Full   | 00:25:b5:00:00:0d | 9000 | Cisco Systems | Inc | Cisco | VIC | Ethernet | NIC |
| vmnic6             | 0000:0c:00.00  | enic   | Up   | 20000Mbps | Full   | 00:25:b5:00:00:3d | 9000 | Cisco Systems | Inc | Cisco | VIC | Ethernet | NIC |
| vmnic7             | 00.00:0d:00.00 | enic   | Up   | 20000Mbps | Full   | 00:25:b5:00:00:2d | 9000 | Cisco Systems | Inc | Cisco | VIC | Ethernet | NIC |
| vmnic8             | 0000:0e:00.00  | enic   | Up   | 20000Mbps | Full   | 00:25:b5:00:00:5d | 9000 | Cisco Systems | Inc | Cisco | VIC | Ethernet | NIC |
| vmnic9             | 0000:0f:00.00  | enic   | Up   | 20000Mbps | Full   | 00:25:b5:00:00:4d | 9000 | Cisco Systems | Inc | Cisco | VIC | Ethernet | NIC |
|                    |                |        |      |           |        |                   |      |               |     |       |     |          |     |

7. In the UCS Manager (UCSM), find the virtual network interface controllers (vNICs) of the UCS that correspond to the VMNICs:

| Servers Law SAN VM Admin                                                                                                    |                                                                                                    |                                                                                                    |                                                                                                    |                                            |                                                     |                                                                                         |                                                                                                    |
|----------------------------------------------------------------------------------------------------|----------------------------------------------------------------------------------------------------|----------------------------------------------------------------------------------------------------|----------------------------------------------------------------------------------------------------|--------------------------------------------|-----------------------------------------------------|-----------------------------------------------------------------------------------------|----------------------------------------------------------------------------------------------------|
| Filter: Al ·                                                                                                    | Actions<br>Change Dynamic                                                                                                    | VIEC Connection Policy Not                                                                                                    | mic vHDC Connection Pulicy -<br>ing Selected                                                                     |                                            |                                                     |                                                                                         |                                                                                                    |
| rs<br>ervice Profiles<br>(), noot                                                                                                    | Podly rec/re                                                                                                    | A Pacement ville, Ser                                                                                                    | /vHBA Placement Policy<br>sofic vHDC/vHBA Placement P                                                            | alary .                                    |                                                     |                                                                                         |                                                                                                    |
| →         ■         →         ■         ■         ■         ■         ■         ■         ■         ■         ■         ■         ■         ■         ■         ■         ■         ■         ■         ■         ■         ■         ■         ■         ■         ■         ■         ■         ■         ■         ■         ■         ■         ■         ■         ■         ■         ■         ■         ■         ■         ■         ■         ■         ■         ■         ■         ■         ■         ■         ■         ■         ■         ■         ■         ■         ■         ■         ■         ■         ■         ■         ■         ■         ■         ■         ■         ■         ■         ■         ■         ■         ■         ■         ■         ■         ■         ■         ■         ■         ■         ■         ■         ■         ■         ■         ■         ■         ■         ■         ■         ■         ■         ■         ■         ■         ■         ■         ■         ■         ■         ■         ■         ■         ■         ■                                                                                                    |                                                                                                    | 9<br>2<br>3                                                                                                    | rhal Sot Selecti<br>Al<br>Al<br>Al                                                                               | n heferenze B                              |                                                     |                                                                                         |                                                                                                    |
| © = 40 eVC eVC 2<br>⇒ 40 eVC eVC 3<br>⇒ 40 eVC eVC 4<br>⇒ 40 eVC eVC 4<br>⇒ 40 eVC eVC 6<br>⇒ 40 eVC eVC 6<br>⇒ 40 eVC eVC 6<br>⇒ 40 eVC eVC 7<br>⇒ 40 eVC eVC 7<br>⇒ 40 eVC 7<br>⇒ 40 eVC 7                                                                                                    |                                                                                                    |                                                                                                    | Connectivity Policy<br>LAN Connectivity Policy<br>Connectivity Policy Instance<br>Devide LAN Connectivity Policy | set>                                       |                                                     |                                                                                         |                                                                                                    |
| Sevent 5                                                                                                    | WECK                                                                                                    |                                                                                                    |                                                                                                    |                                            |                                                     |                                                                                         |                                                                                                    |
| Sever-1-7                                                                                                    | A Filer + Doort on                                                                                                    | Piet                                                                                                    |                                                                                                    |                                            |                                                     |                                                                                         |                                                                                                    |
| A Sub-Organizations                                                                                                    | New                                                                                                    | MRC Address                                                                                                    |                                                                                                    |                                            |                                                     |                                                                                         |                                                                                                    |
| THE PERCENT LICENSES                                                                                                    |                                                                                                    | LANP MORE COR                                                                                                    | Denies cross.                                                                                                    | AGUEORE                                    | Fabric ID                                           | Desired Placement                                                                       | Actual Pacenent                                                                                     |
| voort                                                                                                    | -@ viac viac-a                                                                                                    | 00-25-05-00-00-5F                                                                                                    | L Served Grater                                                                                                  | ACLEOSE 1                                  | A                                                   | Desired Placement<br>Any                                                                | Actual Pacement                                                                                     |
| root<br>Server Templete SeanText                                                                                                    |                                                                                                    | 00-25-03-00-00-5F                                                                                                    | 1<br>2                                                                                                    | 1                                          | A                                                   | Desired Placement<br>Any<br>Any                                                         | Adual Pacement                                                                                      |
| oot<br>III Service Templete Sear/Test<br>0, 540-Organizations                                                                                                    | <ul> <li>VIC: VIC: 0</li> <li>VIC: VIC: 0</li> <li>VIC: VIC: 1</li> <li>VIC: VIC: 2</li> </ul>                                                                                                    | 01-25-05-00-00-5F<br>01-25-05-00-00-4F<br>01-25-05-00-00-5C                                                                                                    | 1<br>2<br>0                                                                                                    | 1<br>2<br>2                                | A A A A A A A A A A A A A A A A A A A               | Desired Placement<br>Any<br>Any<br>Any                                                  | Actual Pacement                                                                                     |
| ka mone i empletes<br>wat<br>gi service Templete SeanTest<br>Å, Sub-Organizations<br>les                                                                                                    | <ul> <li>WAC WAC 6</li> <li>WAC WAC 6</li> <li>WAC WAC 6</li> <li>WAC WAC 6</li> <li>WAC WAC 6</li> </ul>                                                                                                    | 00-25-05-00-00-9F<br>00-25-05-00-00-9F<br>00-25-05-00-00-9C<br>00-25-05-00-00-9C                                                                                         | 1<br>2<br>3<br>4                                                                                                 | 1<br>2<br>0<br>8                           | A B                                                 | Desired Placement<br>Any<br>Any<br>Any<br>Any<br>Any                                    | Actual Pacenent<br>1<br>1<br>1<br>1<br>1                                                            |
| ont<br>out<br>Service Templete SearlTest<br>0, Sub-Organizations<br>est<br>out                                                                                                    | 6                                                                                                    | 00-25-05-00-00-9F<br>00-25-05-00-00-9F<br>00-25-05-00-00-9C<br>00-25-05-00-00-9C<br>00-25-05-00-00-9C                                                                    | 1<br>2<br>0<br>4<br>5                                                                                            | Adu810499                                  | A<br>A<br>A                                         | Desked Placenent<br>Any<br>Any<br>Any<br>Any<br>Any<br>Any                              | Actual Placement<br>1<br>1<br>1<br>1<br>1<br>1<br>1                                                 |
| ka muter lempetes<br>wort<br>III Service Templete SearTest<br>Å, Sub-Organisations<br>Ks<br>wort<br>III Adaptor Palicies<br>III Mont Data an                                                                                                    | <ul> <li>Control (1)</li> <li>Control (1)</li> <li>Control</li></ul>                                                                                                    | 00.2561-00.05 F<br>00.2561-00.05 F<br>00.2561-00.05 C<br>00.2561-00.05 C<br>00.2561-00.05 C<br>00.2561-00.05 C                                                           | 0 Bares Criter<br>2<br>0<br>4<br>5<br>6                                                                          | Actuar Order<br>1<br>2<br>0<br>4<br>5<br>6 | A<br>B<br>A<br>B                                    | Cesired Pacement<br>Any<br>Any<br>Any<br>Any<br>Any<br>Any                              | Adual Recent<br>1<br>1<br>1<br>1<br>1<br>1<br>1<br>1                                                |
| cernal impains<br>on<br>Service Template SeanText<br>Source SeanText<br>SeanText<br>Se | <ul> <li></li></ul>                                                                                                    | 00.2561-00.00.9F<br>00.2565-00.00.9F<br>00.2565-00.00.9C<br>00.2565-00.00.7C<br>00.2561-00.00.7D<br>00.2561-00.00.0D<br>00.2561-00.00.0D                                 | 2<br>3<br>4<br>5<br>5<br>5<br>7                                                                                  | Actual Cropy                               | Patric (D)<br>A<br>B<br>A<br>B<br>A<br>A            | Cesked Pacement<br>Any<br>Any<br>Any<br>Any<br>Any<br>Any<br>Any                        | Actual Pacement 1 1 1 1 1 1 1 1 1 1 1 1 1 1 1 1 1 1 1                                               |
| At more integens<br>work<br>Set for Tenglate SeanTest<br>A, Sub-Organisations<br>Set<br>Wolt<br>S: Adapter Pakces<br>S: E005 Defaults<br>S: E005 Pakces<br>S: E005 Pakces<br>S: E005 Pakces<br>S: E005 Pakces                                                                                                    | <ul> <li>Internet of the second second s</li></ul> | 00.2561.00.00.97<br>00.2561.00.00.97<br>00.2561.00.00.97<br>00.2561.00.00.92<br>00.2561.00.00.92<br>00.2561.00.00.02<br>00.2561.00.00.02<br>00.2561.00.00.02             | Deares Croer                                                                                                    | ACUSTORY                                   | A<br>A<br>B<br>A<br>B<br>A<br>B<br>A<br>B<br>A<br>B | Cesied Placement<br>Anv<br>Anv<br>Anv<br>Anv<br>Anv<br>Anv<br>Anv<br>Anv<br>Anv         | Actual Pacerent<br>1<br>1<br>1<br>1<br>1<br>1<br>1<br>1<br>1<br>1<br>1<br>1<br>1                    |
| not<br>mate respects<br>not<br>mate respects SemiTest<br>A Sub-Organizations<br>Ors<br>100<br>100<br>100<br>100<br>100<br>100<br>100<br>10                                                                                                    | (a) (vide vide 4     (a) (vide vide 4     (a) (vide vide 5     (a) (vide vide 5     (a)             | 00.2561.00.00.9<br>00.2561.00.00.9<br>00.2561.00.00.4<br>00.2561.00.00.5<br>00.2561.00.00.5<br>00.2561.00.00.5<br>00.2561.00.00.5<br>00.2561.00.00.5<br>00.2561.00.00.55 | Desiris Criser<br>1<br>2<br>3<br>4<br>5<br>6<br>7<br>8<br>9                                                      | Actual Cray                                | All All All All All All All All All All             | Desired Placowent<br>Anv<br>Anv<br>Anv<br>Anv<br>Anv<br>Anv<br>Anv<br>Anv<br>Anv<br>Anv | Adual Pacenent<br>1<br>3<br>3<br>4<br>5<br>5<br>5<br>5<br>5<br>5<br>5<br>5<br>5<br>5<br>5<br>5<br>5 |

The primary FI for vNIC-0 is FI-A, while the primary FI for vNIC-1 is FI-B. You can now infer that traffic from the VM (ciscolive-vm) traverses through FI-A and that traffic from the VMK interface (vmk0) traverses through FI-B.

8. Confirm that the MAC address of the VM (ciscolive-vm) is learned on FI-A:

```
Mike-Cliff-Pod-16-A(nxos) # show mac address-table | in 63cc
* 18
     0050.568f.63cc
                            dynamic 0
                                                F F Veth882
Mike-Cliff-Pod-16-A(nxos)#
Mike-Cliff-Pod-16-A(nxos) # show int vethernet 882
Vethernet882 is up
   Bound Interface is port-channel1288
 Hardware: Virtual, address: 547f.eea2.5ac0 (bia 547f.eea2.5ac0)
 Description: server 1/1, VNIC vNIC-0
 Encapsulation ARPA
 Port mode is trunk
 EtherType is 0x8100
 Rx
    38196726 unicast packets 130708 multicast packets 99167 broadcast packets
   38426601 input packets 44470647026 bytes
   0 input packet drops
 TX
   18711011 unicast packets 552876 multicast packets 10560283 broadcast packets
   29824170 output packets 9379742901 bytes
    0 flood packets
    0 output packet drops
```

9. Confirm that the MAC address of the VMK interface

```
Mike-Cliff-Pod-16-B(nxos) # show mac address-table | in 8eb9
          0050.5667.8eb9
                           dynamic 0
                                                    F (Veth883)
* 18
                                                F
Mike-Cliff-Pod-16-B(nxos)#
Mike-Cliff-Pod-16-B(nxos) # show int vethernet 883
Vethernet883 is up
    Bound Interface is port-channel1287
  Hardware: Virtual, address: 547f.eea3.c7e0 (bia 547f.eea3.c7e0)
Description: server 1/1, VNIC vNIC-1
  Encapsulation ARPA
 Port mode is trunk
 EtherType is 0x8100
 Rx
    30553743 unicast packets 94871 multicast packets 1633080 broadcast packets
    32281694 input packets 32522468006 bytes
    0 input packet drops
  тх
    16919347 unicast packets 588794 multicast packets 8994408 broadcast packets
    26502549 output packets 8364051391 bytes
    0 flood packets
    0 output packet drops
```

10. Check the pinning of these Veths to their uplinks with the show circuit detail command:

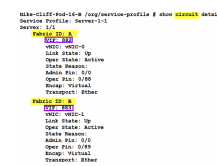

Note: Other commands that output similar information are **show pinning serverinterfaces**, **show pinning border-interfaces**, and **show pinning interface vethernet x**.You can also check the pinning in the UCSM:

| Epupment Servers LAN SAN IM Admin | General Storage Netw | ork   ISCSE vNECs   Boot Ord | er   Witual Machines   FC Zane | s Pakces Server Details FSM | VDF Paths Faults Events |        |            |            |
|-----------------------------------|----------------------|------------------------------|--------------------------------|-----------------------------|-------------------------|--------|------------|------------|
| Filter Al.                        | ta a dine ⇒          | Expert 👸 Print               |                                |                             |                         |        |            |            |
| a al                              | Name                 | Adapter Part                 | PEX:Heat Part                  | PEX Network Part            | P3 Server Part          | WEC    | P3 Uplinik | Leik State |
| 0 finan                           | D - Path A/1         | 6/PC-1288                    | km/PC-3025                     | k#/1005                     | A/0/1025                |        |            |            |
| D Tores belles                    | - Witel Crove        | 682                          |                                |                             |                         | 9460-0 | APC-88     | Up         |
| G-A rest                          | Wital Cruit          | 884                          |                                |                             |                         | vA6C-2 | A/PC-88    | Up         |
| D To Server-1-1                   | Witel Orbit          | 886                          |                                |                             |                         | VRC-4  | AFC-88     | Up         |
| 6CS2 v/8Cx                        | Citad Oracle         | 868                          |                                |                             |                         | 9400-6 | A/FC-88    | Up         |
|                                   | Wittel Orbit         | 890                          |                                |                             |                         | 9034   | APC-88     | Up         |
| 0-0400                            | D-Path Kit           | 6/PC-1287                    | rght/PC-1153                   | 1001/1153                   | 8,0/1153                |        |            |            |
| 8 - Q VAC VAC-0                   | What Crop            | 660                          |                                |                             |                         | VMC-1  | 8/PC-89    | Up         |
| 10                                | Wital Croit          | 885                          |                                |                             |                         | VAC-0  | 8,PC-89    | Up         |
| B                                 | Wittel Crout         | 887                          |                                |                             |                         | V400-5 | 8,90-89    | Up         |
| III - Q VAC VAC-4                 | Virtual Crout        | 889                          |                                |                             |                         | W80-7  | 8,PC-89    | Up         |
| 8- 40C v48C-5                     | Wrbal Crout          | 1891                         |                                |                             |                         | W8C-9  | 8,PC-89    | Up         |

- 11. Gather additional details about the port-channels. In this configuration, there are three portchannels in use for each FI. For example, FI-B has three associated port-channels:
  - Port-channel 89 is the Link Aggregation Congrol Protocol (LACP) port-channel between FI-B and the upstream Nexus 5020.
  - Port-channel 1153 is automatically created and is between FI-B and input/output module (IOM)-B.
  - Port-channel 1287 is automatically created and is between IOM-B and Cisco VIC 1240 (blade).
  - 1. Enter the **show port-channel summary** command in order to see the port-channel configuration of FI-B:

| <pre>Mike-Cliff-Pod-16-B(nxos)# show port-channel summary Flags: D - Down P - Up in port-channel (members) I - Individual H - Hot-standby (LACP only) s - Suspended r - Module-removed S - Switched R - Routed U - Up (port-channel)</pre> |                  |             |          |              |             |  |  |
|----------------------------------------------------------------------------------------------------|------------------|-------------|----------|--------------|-------------|--|--|
| Group                                                                                                    | Port-<br>Channel | Туре        | Protocol | Member Ports |             |  |  |
| 89                                                                                                    | Po89 (SU)        | Eth         | LACP     | Eth1/5(P)    | Eth1/6(P)   |  |  |
| 1153                                                                                                    | Po1153 (SU)      | Eth         | NONE     | Eth1/1(P)    | 20112/ 3(2) |  |  |
| 1287                                                                                                    | Po1287 (SU)      | Eth         | NONE     | Eth1/1/1(P)  | Eth1/1/3(P) |  |  |
| Mike-0                                                                                                    | Cliff-Pod-16     | -B (nxos) # |          |              |             |  |  |

2. Enter the **show cdp neighbors** command in order to discover and view additional information on FI-B:

```
Mike-Cliff-Pod-16-B(nxos) # show cdp neighbors
Capability Codes: R = Router, T = Trans-Bridge, B = Source-Route-Bridge
S = Switch, H = Host, I = IGMP, r = Repeater,
V = VoIP-Phone, D = Remotely-Managed-Device,
s = Supports-STP-Dispute
Device-ID Local Intrfce Hldtme Capability Platform Port ID
SJ-SV-C4K-1 mgmt0 179 R S I WS-C4506 Gig5/40
NSK-Rack16-2(FLC12110027)Eth1/5 163 S I s N5K-C5020P-BA Eth1/22
N5K-Rack16-1(SSI1351055H)Eth1/6 157 S I s N5K-C5020P-BF Eth1/29
mc-vsm(1981308841355189719)Eth1/1/3 160 S I s Nexus1000V Eth5/2
```

3. Enter the **show port-channel summary** command in order to see the port-channel configuration of FI-A:

| Mike-C<br>Flags: | <pre>4ike-Cliff-Pod-16-A(nxos)# show port-channel summary ?lags: D - Down P - Up in port-channel (members) I - Individual H - Hot-standby (LACP only) s - Suspended r - Module-removed S - Switched R - Routed U - Up (port-channel)</pre> |      |          |              |             |  |  |  |
|------------------|----------------------------------------------------------------------------------------------------|------|----------|--------------|-------------|--|--|--|
| Group            | Port-<br>Channel                                                                                                    | Туре | Protocol | Member Ports |             |  |  |  |
| 38               | Po88 (SU)                                                                                                    | Eth  | LACP     | Eth1/5(P)    | Eth1/6(P)   |  |  |  |
| 1025             | Po1025 (SU)                                                                                                    | Eth  | NONE     | Eth1/1(P)    |             |  |  |  |
| 1288             | Po1288 (SU)                                                                                                    | Eth  | NONE     | Eth1/1/1(P)  | Eth1/1/3(P) |  |  |  |
| Mike-0           | (ike-Cliff-Pod-16-A(nxos)#                                                                                                    |      |          |              |             |  |  |  |

4. Enter the **show cdp neighbors** command in order to discover and view additional information on FI-A:

| Mike-Cliff-Pod-16-A(                       | nxos)# show cdp                                                             | neighbor                                     | cs                              |                                           |                |
|--------------------------------------------|-----------------------------------------------------------------------------|----------------------------------------------|---------------------------------|-------------------------------------------|----------------|
| Capability Codes: R -<br>S -<br>V -<br>s - | - Router, T - Tr<br>- Switch, H - Ho<br>- VoIP-Phone, D<br>- Supports-STP-I | rans-Brid<br>ost, I -<br>- Remote<br>Dispute | lge, B -<br>IGMP, 1<br>ely-Mana | Source-Rout<br>- Repeater,<br>ged-Device, | e-Bridge       |
| Device-ID                                  | Local Intrfce                                                               | Hldtme (                                     | Capabili                        | ty Platform                               | Port ID        |
| SJ-SV-C4K-1                                | mgmt0                                                                       | 142 H                                        | RSI                             | WS-C4506                                  | Gig5/39        |
| N5K-Rack16-2 (FLC12110                     | 0027)Eth1/5                                                                 | 147                                          | SIS                             | N5K-C50                                   | 20P-BA Eth1/10 |
| N5K-Rack16-1 (SSI13510                     | 055H)Eth1/6                                                                 | 121                                          | SIS                             | N5K-C50                                   | 20P-BF Eth1/11 |
| mc-vsm (1981308841355)                     | 189719) Eth1/1/1                                                            | 167                                          | 7 S 1                           | s Nexus                                   | 1000V Eth5/1   |

12. Determine the specific pinning of the member interface from the port-channel.

Enter a show port-channel command in order to see that the FI-B - VMK interface

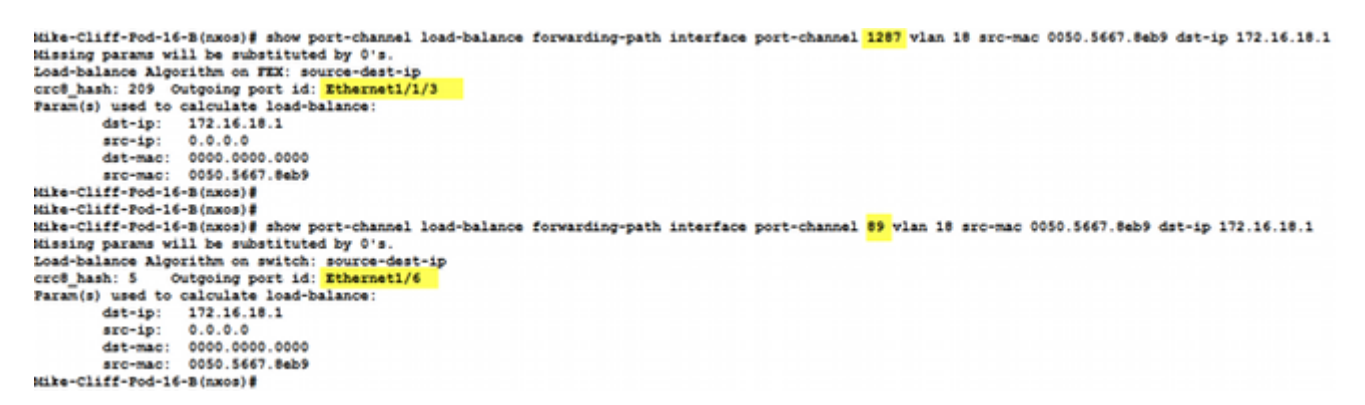

Enter a **show port-channel** command in order to see that the FI-A - VM (ciscolive-vm) MAC address is pinned to Ethernet1/5 of port-channel 88:

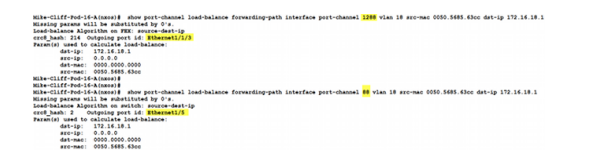

13. Check that the MAC addresses are learned on the upstream Nexus 5020.

Enter a show mac address-table command in order to see that the VMK interface

```
N5K-Rack16-1#
N5K-Rack16-1# show mac address-table | in 8eb9
* 18 0050.5667.8eb9 dynamic 10 F F <mark>Po89</mark>
N5K-Rack16-1#
```

Enter a **show mac address-table** command in order to see that the VM (ciscolive-vm) MAC address is learned on the Nexus 5020-2:

```
N5K-Rack16-2#
N5K-Rack16-2# show mac address-table | in 63cc
* 18 0050.568f.63cc dynamic 0 F F Po88
N5K-Rack16-2#
```

When you troubleshoot network issues, this example helps you quickly isolate and identify how and where a MAC address is learned and what the expected path is for network traffic.

### Verify

Verification procedures are included in the configuration example.

### Troubleshoot

This configuration example is intended to help with network troubleshooting.